## Batterieverkauf | Arbeitsablauf Kasse

Mit AMPAREX kann über die Barkasse Batterien auf verschieden Art und Weisen an Kunden verkauft werden. Dabei wird empfohlen, dass je Barverkauf, dieser mit einem Kundenbezug durchgeführt werden sollte (z. B. um später eine Jahresübersicht für den Kunden für sein Finanzamt zu generieren). Die nachfolgenden Möglichkeiten können untereinander kombiniert werden, um z. B. unterschiedliche Arten von Batterien zu verkaufen.

🕢 Tipp

Die Kasse kann entweder direkt über das Hauptmenü oder aus der Kundenmaske über die Funktionsleiste heraus geöffnet werden. Im letzteren Fall wird der Kunde automatisch mit in den Barverkauf übernommen.

#### Möglichkeit 1 - 'Der schnelle Verkauf'

|                                                                                                    |                                                                                                    | Beschreibung                                                                                                    | Kundenauswahl         |
|----------------------------------------------------------------------------------------------------|----------------------------------------------------------------------------------------------------|----------------------------------------------------------------------------------------------------|-----------------------|
| AMPAREX - 01 Stuttgart<br>Kasse<br>Kasse                                                                                                    | - C X<br>Barerhauf BarenhahmenBareinzahlungen                                                                                                    | lst die Kasse geöffnet kann<br>über die Schnellsuche der<br>Barcode einer                                                                                                    | <b>()</b> / <b>()</b> |
| Imminplaner       Imminplaner       Imminplaner | Kunde: Pr Marbeler Postlanen (1) Postlanen (1) Postlanen ( | Batterieverpackung<br>abgescannt werden.<br>Alternativ kann auch ein<br>Schnellsuchcode eingeben<br>werden (plus ENTER).<br>Jeweils wird die Batterie<br>direkt in den Barverkauf<br>eingefügt. Kommen keine<br>weiteren Artikel hinzu,<br>korrigieren sie ggf. noch die<br>Menge und der Verkauf<br>kann direkt z. B. über die<br>Schaltfläche 'BAR'<br>abgeschlossen werden. |                       |
| Elilaiverwaltung     Wartung     Egiras     Rownorr                                                                                                    | Gesamtsumme 5,10 Bar ()<br>gegeben EC *<br>Zurück Abbrechen                                                                                                    | Voraussetzungen                                                                                                    |                       |
| alfazer .                                                                                                    |                                                                                                    | (1) An der Batterie wird in<br>den Stammdaten im<br>Artikelkatalog, die EAN<br>Nummer und/oder ein<br>Schnellsuchcode (z. B. 'b13'<br>für Batterie der Größe 13)<br>der Batterie einmalig<br>hinterlegt (siehe auch Artike<br>Ikatalog   Stammdaten.                                                                                                    |                       |
|                                                                                                    |                                                                                                    | (2) Ein aktiver<br>angeschlossener<br>Handscanner. Diesen<br>erhalten Sie z. B. über den A<br>MPAREX Webshop.                                                                                                    |                       |

#### Möglichkeit 2 - 'Der letzte Verkauf'

|  | Beschreibung | Kundenauswahl |
|--|--------------|---------------|
|--|--------------|---------------|

# Batterieverkauf | Arbeitsablauf Kasse

| Image: AMPAREX - 01 Stringert       Kasse       Kasse       Barverfault       Barverfault       Barverfault       Barverfault                                                                                                    | - C X                                                                                                | Ist die Kasse geöffnet kann<br>über die Schaltfläche 'letzte<br>Verkäufe' die Batterie vom                                                                                                    | 0 |
|----------------------------------------------------------------------------------------------------|----------------------------------------------------------------------------------------------------|----------------------------------------------------------------------------------------------------|---|
| ierminghaner     Image: Kasse     Image: Kasse     I                                                                                                    | Ieds Versule 3<br>Baterie •<br>Artisel •<br>Freibat<br>Untraitscola<br>Enternen<br>Enternen<br>Rabat | letzten Kauf des Kunden<br>direkt per Doppelklick in den<br>Barverkauf eingefügt und<br>verkauf werden. Kommen<br>keine weiteren Artikel hinzu,<br>korrigieren sie ggf. noch die<br>Menge und der Verkauf<br>kann direkt z. B. über die<br>Schaltfläche 'BAR'<br>abgeschlossen werden. |   |
| Stammdaten         RE-01-0026-19         20.092019                                                                                                    | Skonto akzentieren                                                                                   | Voraussetzungen                                                                                                    |   |
| Image: Second second second | Eleg ducken  5,10 Bar  EC  Abbrechen                                                                 | <ol> <li>Der ausgewählte Kunde<br/>hat zuvor schon einmal eine<br/>Batterie gekauft.</li> <li>Hierbei ist ein<br/>Kundenbezug</li> </ol>                                                                                                    |   |
|                                                                                                    |                                                                                                    | (Kundenauswahl) zwingend notwendig.                                                                                                    |   |

Möglichkeit 3 - 'Die hinterlegte Batterie'

|                                                                                                    | Beschreibung                                                                                                    | Kundenauswahl |
|----------------------------------------------------------------------------------------------------|----------------------------------------------------------------------------------------------------|---------------|
| Image: Constraint     - Image: Constraint       Kasse     Image: Constraint       Kasse     Image: Constraint       Baveriad     Baveriad       Baveriad     Baveriad                                                                                                    | Über die Schaltfläche<br>'Batterie' kann direkt die<br>passende Batterie für den                                                                                                    | Ø             |
| immediater       Immediater         immediater       Immediater         immediater       Postadocent (1)         immediater       Postadocent (1) | gewählten Kunden in den<br>Barverkauf eingefügt<br>werden. Kommen keine<br>weiteren Artikel hinzu,<br>korrigieren sie ggf. noch die<br>Menge und der Verkauf<br>kann direkt z. B. über die<br>Schaltfläche 'BAR'<br>abgeschlossen werden. |               |
| Offense Poster (z)         P         P <thp< th="">         P         P</thp<>           | Voraussetzungen                                                                                                    |               |
| Relative     Cer Kunde besitzt mehrere Kundenprogramme       Bislaverwaltung     Der Kunde besitzt mehrere Kundenprogramme                                                                                                    | (1) Dem Kunden muss<br>zuvor eine Batterie verkauft<br>worden sein                                                                                                    |               |
| Watung     Gesamtsumme     5,10     Ear     10       Egras     gegeben     EC *       Image: Brgwser     Zurück     Abbrechen                                                                                                    | (2) oder an dem<br>Hörsvstem des Kunden ist                                                                                                    |               |
|                                                                                                    | als Eigenschaft die<br>passende Batterie hinterlegt<br>(siehe auch Artikelkatalog  <br>Stammdaten.                                                                                                    |               |

### Möglichkeit 4 - 'Auswahl passender Batterien'

|  | Beschreibung | Kundenauswahl |
|--|--------------|---------------|
|--|--------------|---------------|

# Batterieverkauf | Arbeitsablauf Kasse

| MPAREX - 01 Stuttgart   | - 🗆 X                                                                                                    | Haben Sie verschiedene         |
|-------------------------|----------------------------------------------------------------------------------------------------|--------------------------------|
| Kasse                   | C ≡ Suche Pr C                                                                                                    | Batterien zur Auswahl in       |
| Kasse                   | Barverkauf Barentnahmen/Bareinzahlungen                                                                                                    | Ihrem Angebot (z. B.           |
| Ierminplaner            | Kunde: Meyersdorf, Rita 2 Mitarbeiter.                                                                                                    | verschiedener Hersteller),     |
| 🚣 Kasse 🚺 🛛             | MANPAREX × letzte Verkäufe                                                                                                    | können die passende            |
| Hasse Kasse             | Artikel auswählen<br>Grenzen Sie die Daten über die Suchtriterien ein und wählen Sie den gewünschten Datensatz aus                                                                                                    | Batteriegrößen zur Auswahl     |
| Kassenbücher            | Approximation of the second second se | fur den Kunden                 |
| € Administration        | Suchkriterien Suchen Freitest                                                                                                    | Vorgeschlagen werden.          |
| agerverwaltung          | Artikel-Typ: Batterie V Marke: P V Zum Verkauf Ealder withelanen Ealder withelanen Ealder withelanen Ealder withelanen                                                                                                    | dowünschte Batterie über       |
| Auswertungen            | Artikelcode: Hersteller: P Kernsortiment                                                                                                    | die Auswahl aus und fügen      |
| Abrechnung Kostenträger | Voin typ.     Other despende       Pos-Nr.:        Schnellsuche:        Qutschein     Gutschein                                                                                                    | diese z B per Doppelklick      |
| Rechnungswasan          | Bestellnummer. Eigenschaft Batteriegröße - Rabatt                                                                                                    | in den Barverkauf ein.         |
|                         | Autorian Antica Antica  | Kommen keine weiteren          |
| Bucgnaitung             | Suchergebnis (2)  P B I 3                                                                                                    | Artikel hinzu, korrigieren sie |
| Stammdaten              | Image: Second second second                         | ggf. noch die Menge und        |
| Arbeitsplatz            | Skonto akzeptieren                                                                                                    | der Verkauf kann direkt z.     |
| Eilialverwaltung        | V Beig ducken                                                                                                    | B. über die Schaltfläche       |
| 🔀 Wartung               | Auswanen Auswanen Auswanen Bar 6                                                                                                    | 'BAR' abgeschlossen            |
| Extras                  | gegeben EC *                                                                                                    | werden.                        |
| Browser                 | Zurück Abbrechen                                                                                                    |                                |
|                         |                                                                                                    | Voraussetzungen                |
|                         |                                                                                                    | renddooc_angen                 |
|                         |                                                                                                    | (1) An der Batterie muss die   |
|                         |                                                                                                    | Batteriegröße als              |
|                         |                                                                                                    | Eigenschaft hinterlegt sein    |
|                         |                                                                                                    | (siehe auch Artikelkatalog     |
|                         |                                                                                                    | Stammdaten                     |
|                         |                                                                                                    |                                |
|                         |                                                                                                    | (2) Dem Kunden muss            |
|                         |                                                                                                    | zuvor eine Batterie verkauft   |
|                         |                                                                                                    | worden sein.                   |
|                         |                                                                                                    | (3) oder an dem                |
|                         |                                                                                                    | Hörsystem des Kunden ist       |
|                         |                                                                                                    | als Figenschaft die            |
|                         |                                                                                                    | nassende Batterie hinterlegt   |
|                         |                                                                                                    | (siehe auch Artikelkatalog     |
|                         |                                                                                                    | Stammdaten.                    |
|                         |                                                                                                    |                                |

### Möglichkeit 5 - 'Ausgewählte Batterien'

|                                                                                                    | Beschreibung                                                                                                    | Kundenauswahl |
|----------------------------------------------------------------------------------------------------|----------------------------------------------------------------------------------------------------|---------------|
| WARKX: 01 Studget     Kasse     Kasse     Kurden     Kurden </td <td>Treffen oben genannte<br/>Möglichkeiten nicht zu, der<br/>Kunde möchte z. B.<br/>verschiedene Größen<br/>kaufen, Sie suchen eine<br/>bestimmte Batterie oder<br/>wollen einfach verschiedene<br/>Batterien ihrem Kunden<br/>anbieten, dann können Sie<br/>sich alle Batterien zur<br/>Auswahl anzeigen lassen.<br/>Hierbei wählen Sie über die<br/>Schaltfläche 'Artikel' den<br/>Artikel-Typ 'Batterie' aus.<br/>Dann wählen Sie die<br/>gewünschte Batterie über<br/>aus und fügen diese z. B.<br/>per Doppelklick in den<br/>Barverkauf ein. Kommen<br/>keine weiteren Artikel hinzu,<br/>korrigieren sie ggf. noch die<br/>Menge und der Verkauf<br/>kann direkt z. B. über die<br/>Schaltfläche 'BAR'<br/>abgeschlossen werden.</td> <td>♥ / S</td> | Treffen oben genannte<br>Möglichkeiten nicht zu, der<br>Kunde möchte z. B.<br>verschiedene Größen<br>kaufen, Sie suchen eine<br>bestimmte Batterie oder<br>wollen einfach verschiedene<br>Batterien ihrem Kunden<br>anbieten, dann können Sie<br>sich alle Batterien zur<br>Auswahl anzeigen lassen.<br>Hierbei wählen Sie über die<br>Schaltfläche 'Artikel' den<br>Artikel-Typ 'Batterie' aus.<br>Dann wählen Sie die<br>gewünschte Batterie über<br>aus und fügen diese z. B.<br>per Doppelklick in den<br>Barverkauf ein. Kommen<br>keine weiteren Artikel hinzu,<br>korrigieren sie ggf. noch die<br>Menge und der Verkauf<br>kann direkt z. B. über die<br>Schaltfläche 'BAR'<br>abgeschlossen werden. | ♥ / S         |